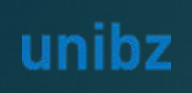

**Selection procedure BAD-2** 

Date of the hearings 01 June 2023 From 12:30 Link: Join Microsoft Teams Meeting

## INSTRUCTION CANDIDATE

# Online Procedure Interviews VIA TEAMS

Scientific NETwork South Tyrol

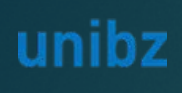

## Instruction for the candidate

#### ► How to access the video call

Candidate

#### ► Technical requirements:

- Email address
- ▶ Video: Web cam
- Audio: Headset (to grant audio quality)
- Browser: last version of edge or Chrome
- OS: Windows (higher than Windows 7, Mac, Linux (with limitations only -> not recommended)
- Bandwidth: Download min. 2 MBit/s -Upload min. 512 KBit/s -> the higher the bandwidth the better the audio/video quality

You don't need to install anything. If you have already installed teams, you will also find the corresponding instructions further on in this document

NO ADMIN RIGHTS REQUIRED

- UNIBZ has send you an Outlook Calendar Invitation with a Link to the online interview.
- To start the online interview go to your Calendar invitation (Calendar or Mail)
- Click on the link inside «Join Microsoft Teams Meeting»

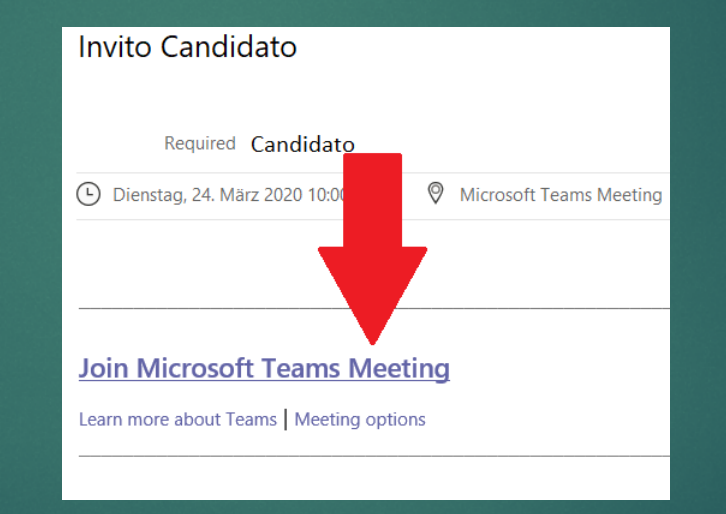

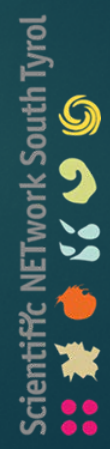

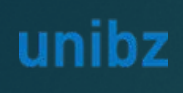

## Instruction for the candidate – NO TEAMS INSTALLED

- How to access the video call
  - Candidate
- ► Technical requirements:
  - Email address
  - ▶ Video: Web cam
  - Audio: Headset (to grant audio quality)
  - Browser: last version of edge or Chrome
  - OS: Windows (higher than Windows 7, Mac, Linux (with limitations only -> not recommended)
  - Bandwidth: Download min. 2 MBit/s -Upload min. 512 KBit/s -> the higher the bandwidth the better the audio/video quality

You don't need to install anything. If you have already installed teams, you will also find the corresponding instructions further on in this document

NO ADMIN RIGHTS REQUIRED

► This window will open. Please click on «Join on the web instead»

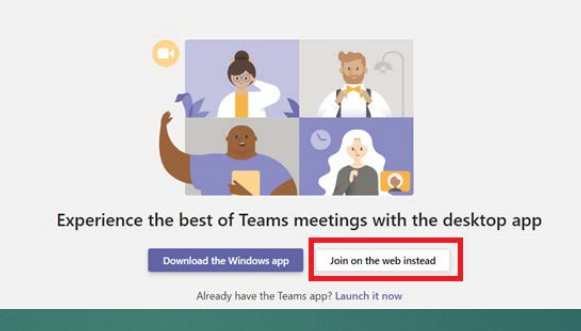

Insert your SURNAME and NAME in that order, for easier identification during the interview. And click on "Join now"

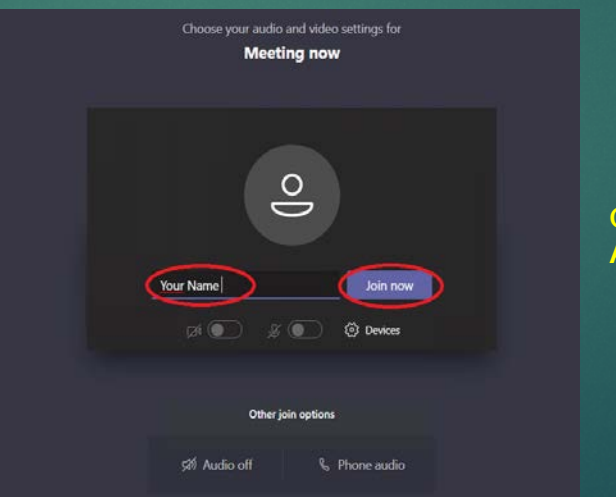

Congratulations, you're connected! All the best for your interview ©

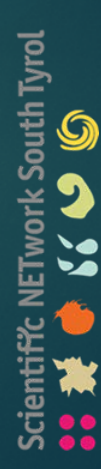

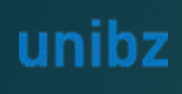

## Instruction for the candidate – TEAMS INSTALLED

- How to access the video call
  - Candidate

#### ► Technical requirements:

- Email address
- Teams installed
- ► Video: Web cam
- Audio: Headset (to grant audio quality)
- Browser: last version of edge or Chrome
- OS: Windows (higher than Windows 7, Mac, Linux (with limitations only -> not recommended)
- Bandwidth: Download min. 2 MBit/s -Upload min. 512 KBit/s -> the higher the bandwidth the better the audio/video quality

#### ► This window will open. Please click on «Launch it now»

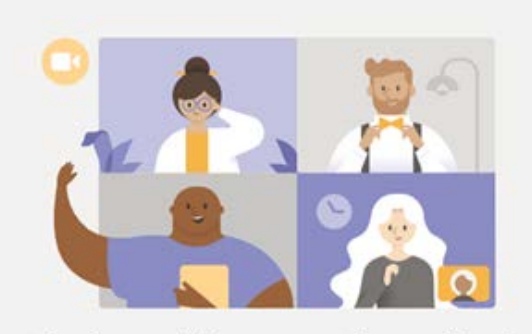

Experience the best of Teams meetings with the desktop app

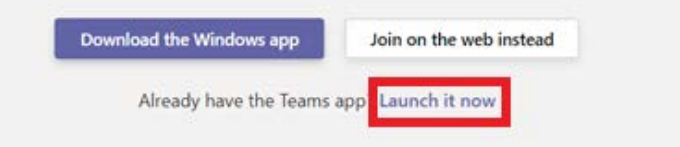

#### If this does not work, go back to the previous page: "Instruction for external Member – NO TEAMS INSTALLED"

Don't forget to activate your Video & Audio

Congratulations, you're connected! ©

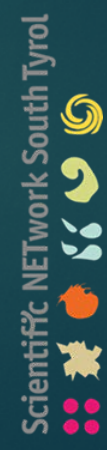

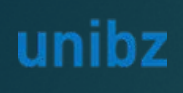

## Instruction for the candidate – Your identification

- How to access the video call
  - Candidate

#### ► Technical requirements:

- Email address
- ▶ Video: Web cam
- Audio: Headset (to grant audio quality)
- Browser: last version of edge or Chrome
- OS: Windows (higher than Windows 7, Mac, Linux (with limitations only -> not recommended)
- Bandwidth: Download min. 2 MBit/s -Upload min. 512 KBit/s -> the higher the bandwidth the better the audio/video quality

Please do not forget to hold your identification document ready

In order to sustain the discussion, you must be equipped, with the exclusion of others, of one of the following currently valid documents of recognition: identity card, passport, driving license.

## All the best for your interview!

Scientific NETwork South Tyrol